## ホームページ公開手順

1. TOP ページになるファイルの名前は以下のいずれかにする必要があります。

- default.htm
- default.html
- · index.htm
- index.html

2. 『Web 公開用フォルダ』を開いたところに、TOP ページになるファイルをコピーします。 その他、関連のファイル等も必要に応じてコピーします。

注)公開ホームページの申請をされませんと『Web 公開用フォルダ』にアクセスできません。

3.ブラウザで以下のアドレスを確認します。

公開するユーザのページ

http://web.pcedu.dwc.doshisha.ac.jp/ユーザ ID/

表示されない場合、次の点について確認してください。

- ・TOP ページとなるファイルが、『Web 公開用フォルダ』を開いてすぐの場所にあるか
- ・TOP ページとなるファイルの名前は、指定のもの(上記 1.参照) にしているか
- ・TOP ページとなるファイルの名前のつづりは、あっているか

## CGI の利用

プログラミング言語 Perl での利用が可能です。利用するには、Web 公開用フォルダ内に「cgi-bin」 という名前のフォルダを作成して関連ファイルを格納してください。

- ・CGIを実行するファイル拡張子は、「.pl」、「.cgi」になります。
- ・Perl のパスは、「#!C:/perl/bin」になります。
- ・CGI プログラミング内で、cgi-bin フォルダ/サブフォルダにあるフォルダ/ファイルのパスを指 定する場合は、「./cgi-bin」 からの指定になります。※「./」ではありませんので、注意くだ さい。
- 注意事項/その他 ・SSI (「#exec」、「#include」)の利用はできません。
- ・CGI に関して、理解を深めている方の利用をお願い致します。
- ・CGI プログラムミング等に関してのお問い合わせは、お答え致しかねますので、その旨、ご了 承ください。
- ・作成した CGI が正常に動作しない等不具合がありましたら、ヘルプデスクまでお問い合わせく ださい。

## ※HP 公開状態参考画像

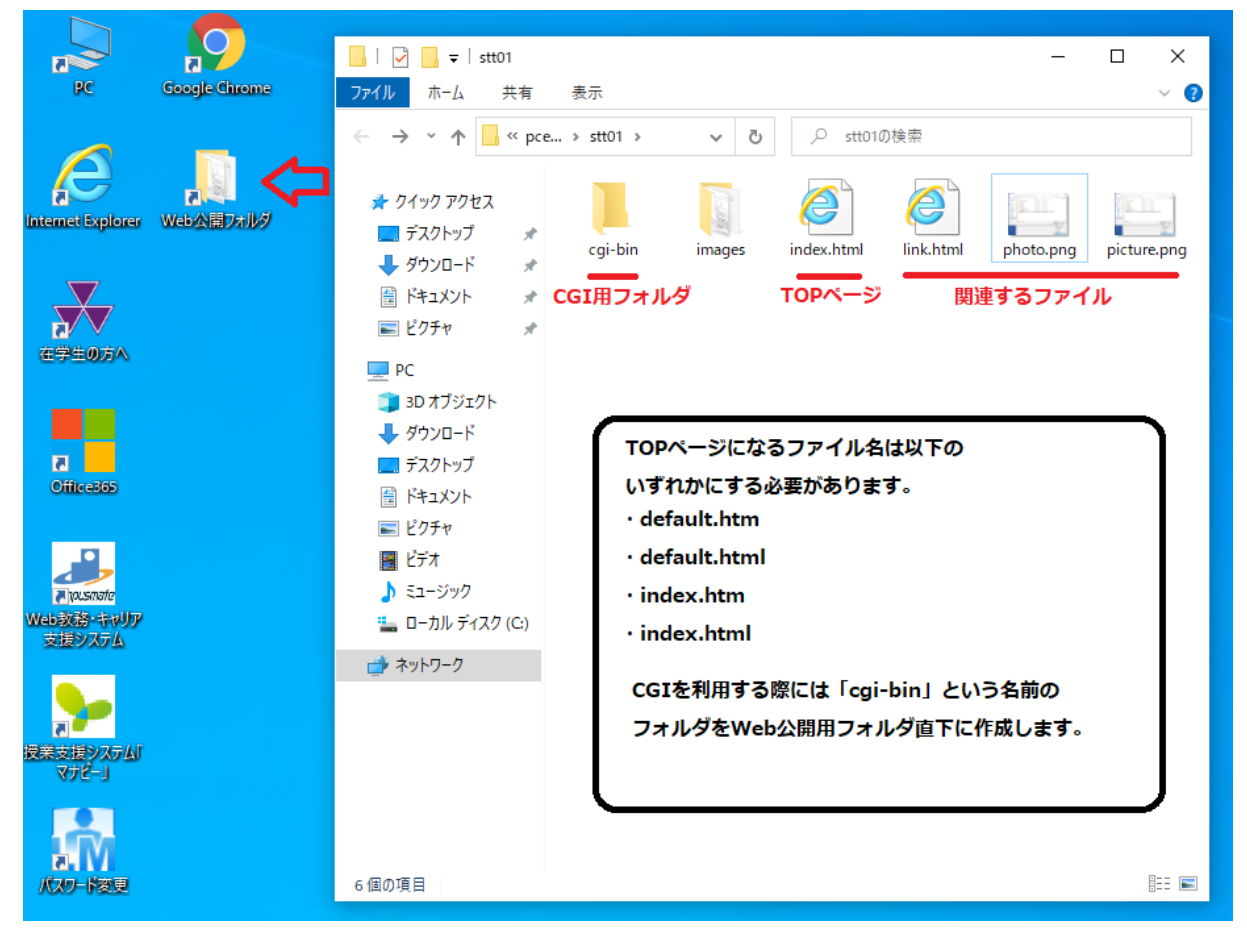